# lares networking step by step

Guida rapida alla configurazione della rete per centrali lares

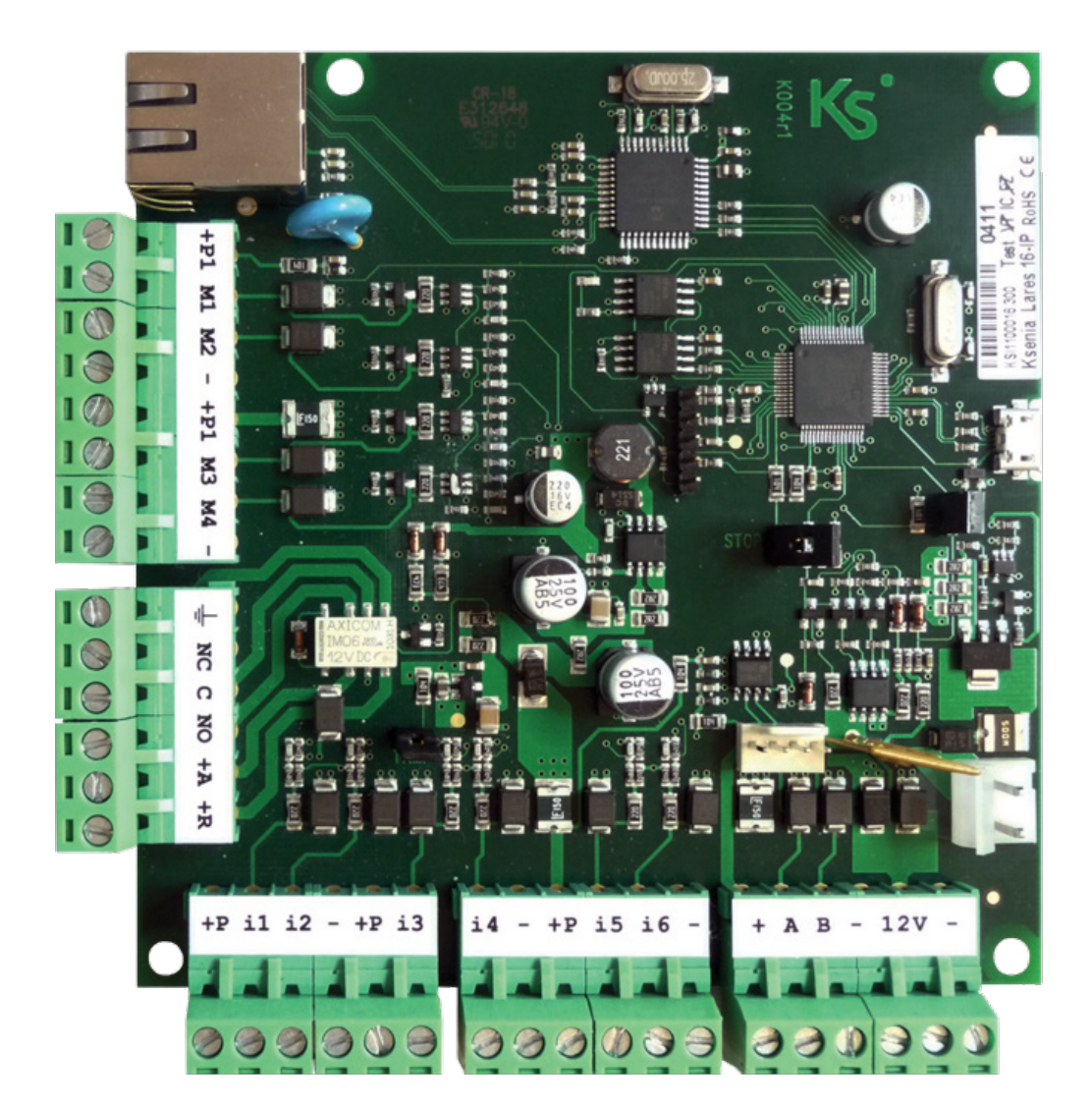

| INDICE                                                         |    |
|----------------------------------------------------------------|----|
| 1. COMUNICAZIONE PC LARES TRAMITE CAVO DI RETE PUNTO PER PUNTO | 2  |
| 2. COMUNICAZIONE PC LARES TRAMITE ROUTER MODEM                 | 4  |
| 3. ACCESSO ALLA LARES DA REMOTO                                | 6  |
| 4. INVIARE MAIL CON LA CENTRALE                                | 10 |
| 5. FARE RIFERIMENTO ALLA LARES UTILIZZANDO UN NOME LOGICO      | 13 |

- 1.1 Navigare verso: Pannello di controllo \ Rete e internet \ Centro connessioni di rete
  1.2 Selezionare 'Visualizza stato della rete e attività'

| 📴 Pannello di controllo\Rete e Internet                                             |          |                                                                                                    |                                              |  |
|-------------------------------------------------------------------------------------|----------|----------------------------------------------------------------------------------------------------|----------------------------------------------|--|
| GOV 🖭 - Pannello di controllo 🔹                                                     | • Rete e | Internet 👻                                                                                              |                                              |  |
| Pagina iniziale Pannello di controllo                                               | K        | Centro connessioni di rete e condivis<br>Visualizza stato della rete e attività Cornessione a una rete  | Visualizza dispositivi e computer della rete |  |
| Sistema e sicurezza                                                                 | G. 200   | Aggiungi un dispositivo wireless alla rete                                                              |                                              |  |
| Rete e Internet     Hardware e suoni                                                | •        | Gruppo Home<br>Scegli gruppo home e opzioni di condivisione                                             |                                              |  |
| Programmi<br>Account utente e protezione<br>famiglia<br>Aspetto e personalizzazione |          | Opzioni Internet<br>Cambia home page   Gestisci componenti aggiuntivi browser<br>Intel® PROSet/Wireless | Elimina cronologia esplorazione e cookie     |  |
| Orologio e opzioni internazionali                                                   |          |                                                                                                    |                                              |  |

- 1.3 Collegare il cavo tra centrale e PC1.4 Verificare che si accenda il LED verde di connessione
- 1.5 Selezionare l'interfaccia di rete su cui verrà collegato il cavo di rete per comunicare con la centrale.
  1.6 Selezionare 'Proprietà'
- 1.7 Selezionare 'Protocollo internet versione 4' e premere 'Proprietà'

| Stato di Connessione rete wireless                                                                                                    | 📱 Proprietà - Connessione rete wireless 🛛 🗶                                                                                                    | Proprietà - Protocollo Internet versione 4 (TCP/IPv4)                                                                                                    |
|----------------------------------------------------------------------------------------------------|----------------------------------------------------------------------------------------------------|----------------------------------------------------------------------------------------------------|
| enerale                                                                                                    | Rete Condivisione                                                                                                    | Generale                                                                                                    |
| Connessione<br>Connettività IPv4:<br>Connettività IPv6: Ne<br>Stato supporto:<br>SSID:<br>Durata:<br>Qualità segnale:<br>Dettagli Proprietà wireles<br>Attività<br>Inviati — S<br>Byte: 249.926 | Connetti tramite:<br>Intel(R) Centrino(R) Advanced-N 6205<br>Configura<br>La connessione utilizza gli elementi seguenti:<br>Protocollo Internet versione 4 (TCP/IPv4)<br>Protocollo Internet versione 4 (TCP/IPv4)<br>Protocollo Internet versione 4 (TCP/IPv4)<br>Protocollo Internet versione 4 (TCP/IPv4)<br>Protocollo Internet versione 4 (TCP/IPv4)<br>Protocollo Internet versione 4 (TCP/IPv4)<br>Installa<br>Disiristalla<br>Proprietà<br>Descrizione<br>TCP/IP. Protocollo predefinito per le WAN che permette la<br>comunicazione tra diverse reti interconnesse. | È possibile ottenere l'assegnazione automatica delle impostazioni IP se la rete supporta tale caratteristica. In caso contrario, sarà necessario richiedere all'amministratore di rete le impostazioni IP corrette.  C Ottieni automaticamente un indirizzo IP  C Utilizza il seguente indirizzo IP: Indirizzo IP: Subnet mask: Gateway predefinito: C Ottieni indirizzo server DNS automaticamente  C Utilizza i seguenti indirizzi server DNS: Server DNS preferito: Server DNS preferito: Server DNS alternativo: |
| Proprietà Disabilita                                                                                                    | OK Annulla                                                                                                    | OK Annulla                                                                                                    |

**1.8** Inserire i seguenti settings:

Indirizzo IP 192.168.2.91 / la centrale lares, in dati di fabbrica, ha il DHCP abilitato. Se quest'ultimo non è presente (come in questo caso, trattandosi di un collegamento punto-punto) prende di default l'indirizzo 192.168.2.90

**Subnet mask** 255.255.0.0

1.9 Premere OK fino a chiudere tutte le finestre.

| Proprietà - Protocollo Internet versi                                                                                                    | one 4 (TCP/IPv4) | ? ×    |  |  |  |
|----------------------------------------------------------------------------------------------------|------------------|--------|--|--|--|
| Generale                                                                                                    |                  |        |  |  |  |
| l<br>È possibile ottenere l'assegnazione automatica delle impostazioni IP se la<br>rete supporta tale caratteristica. In caso contrario, sarà necessario<br>richiedere all'amministratore di rete le impostazioni IP corrette. |                  |        |  |  |  |
| C Ottieni automaticamente un indiri:                                                                                                    | zzo IP           |        |  |  |  |
| 🕒 Utilizza il seguente indirizzo IP: —                                                                                                    |                  | 1      |  |  |  |
| Indirizzo IP:                                                                                                    | 192.168.2.91     |        |  |  |  |
| Subnet mask:                                                                                                    | 255.255.0.0      |        |  |  |  |
| Gateway predefinito:                                                                                                    |                  |        |  |  |  |
| C Ottieni indirizzo server DNS auton                                                                                                    | naticamente      |        |  |  |  |
| 🕞 Utilizza i seguenti indirizzi server 🛙                                                                                                    | DNS:             |        |  |  |  |
| Server DNS preferito:                                                                                                    |                  |        |  |  |  |
| Server DNS alternativo:                                                                                                    |                  |        |  |  |  |
| Convalida impostazioni all'uscita                                                                                                    | Avanzati         | e      |  |  |  |
|                                                                                                    | OK A             | nnulla |  |  |  |

1.10 Verificare tramite shell dos (digitare cmd nel menu 'Esegui' presente nel menu Start di Windows) che l'indirizzo settato sia stato dato alla interfaccia, digitando il comando 'ipconfig'

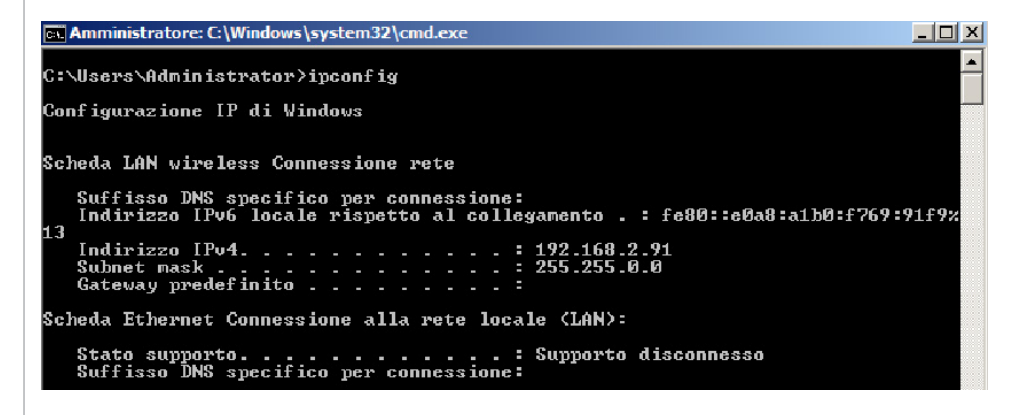

- 1.11 Effettuare un test di raggiungibilità della centrale effettuando il comando 'ping'.
- 1.12 Se la centrale risponde al ping, è possibile rilevarla tramite il software basis (naturalmente a seconda delle impostazioni firewall e antivirus presenti nel sistema)
- 1.13 Ora si può procedere con la programmazione.

![](_page_2_Picture_11.jpeg)

- 2.1 Collegare la lares in dati di fabbrica al router, verificando che si accenda il LED di link.
- 2.2 Collegare il PC al router, avendo precedentemente settato acquisizione IP tramite DHCP Server.
- 2.3 Aprire una shell dos ed effettuare il un ping usando il netbios name della centrale.

![](_page_3_Picture_4.jpeg)

- 2.4 Aprire il basis
- 2.5 Creare un cliente e premere il tasto 'Rileva dispositivi'

| Welcome 🔹 🐍 Gestione cliente: 1 | estLares [00297] ×              |                              |                       | Image: Second second second |
|---------------------------------|---------------------------------|------------------------------|-----------------------|----------------------------------------------------------------------------------------------------|
| Alinea alla grigita             | Espandi tutto                   | imi tutto                    |                       |                                                                                                    |
| Cares (Lares (002)              | 7]<br>•<br>• & Test             | Lares (Lares 128 IP 1.5 x)   |                       |                                                                                                    |
| Dispositivi rilevati            |                                 | 🛛 🗶 🗶 🎼 Output - Comunica    | zione seriale         |                                                                                                    |
| ्रों                            |                                 | 💐 Rileva dispositivi         |                       |                                                                                                    |
| Tipo                            | Canale                          | Dispositivo collegato Codici | e Cliente Descrizione | Versione                                                                                                    |
| Ethernet LARE:                  | 5_TOM_HOME [/192.168.1.250:1024 | KSENIA lares 128IP 00016     | TomHome               | 1.5 build 1095                                                                                                    |
|                                 |                                 |                              |                       |                                                                                                    |

2.6 Se la centrale non viene rilevata dopo 3 / 4 tentativi, procedere con la comunicazione semplificata, ovvero con la selezione del canale di comunicazione

![](_page_3_Picture_9.jpeg)

2.7 L'interfaccia grafica del software cambia nel seguente modo:

| C & TestLares        | [00297]<br>28 IP) | Lares 128 IP 1.5. <i>x</i> ] |                      |             |          |
|----------------------|-------------------|------------------------------|----------------------|-------------|----------|
| Dispositivi rilevati |                   | 🔰 🗧 🗱 🗸 🗸                    | Comunicazione serial | e           |          |
| C Comunicazione USB  |                   | Comunica:                    | zione Ethernet       |             |          |
| Tipo                 | Canale            | Dispositivo collegato        | Codice Cliente       | Descrizione | Versione |
|                      |                   |                              |                      |             |          |

#### 2.8 Cliccare sul tasto 'Comunicazione Ethernet'

| Ks Impos | tazione indirizzo |                       | ×                   |
|----------|-------------------|-----------------------|---------------------|
| 2        | Indirizzo IP      | Porta                 | 124 🚖               |
|          | ОК                | Annulla               |                     |
|          |                   | 🛛 🛠 🗙 🐻 Output -      | Comunicazione seria |
|          |                   | Comunica              | zione Ethernet      |
| Car      | ale               | Dispositivo collegato | Codice Cliente      |
|          |                   |                       |                     |

2.9 Inserire il netbios name della centrale

| Ks Impos | stazione indirizzo           |         | ×     |
|----------|------------------------------|---------|-------|
| ?        | Indirizzo IP<br> LARES_BOARD | Porta   | 1.024 |
|          | ОК                           | Annulla |       |

### 2.10 Premere OK per visualizzare la centrale

| Welcome 🛛 🕹 Gestione c | diente: TestLares [00297] | × TestLares etherne                                       | t params: TestLares [002         | 97] ×               |             | <>> ▼ 8        |
|------------------------|---------------------------|-----------------------------------------------------------|----------------------------------|---------------------|-------------|----------------|
| Allinea alla griglia   | Espandi tutto             | Comprimi tu                                               | itto                             |                     |             |                |
| TestLares (Lares 1)    | 28 IP)                    | A TestLare Partizioni Inserimenti Zone Zone in AND Uscite | s (Lares 128 IP 1.5.x)<br>Físico |                     |             |                |
|                        |                           | Periferiche                                               | ogico                            |                     |             |                |
| Diseasitivi silavati   |                           | <b></b>                                                   |                                  |                     |             |                |
| Dispositivi rilevati   |                           |                                                           |                                  | - Comunicazione sei | nale        |                |
| C Comunicazione USB    |                           |                                                           | Comunic                          | azione Ethernet     |             |                |
| Tipo                   | Cana                      | e                                                         | Dispositivo collegato            | Codice Cliente      | Descrizione | Versione       |
| Ethernet               | LARES_BOARD [/192.168.    | .250:1024]                                                | KSENIA lares 128IP               | 00016               | TomHome     | 1.5 build 1095 |

3.1 Aprire la pagina delle opzioni Ethernet

| Welcome × 🕹 Gestion    | e diente: TestLares [00297] | × TestLares etherne |
|------------------------|-----------------------------|---------------------|
| TestLares [Lares 12    | 28 IP] ethernet manag       | jer: TestLares [0   |
| Nome scheda (NETBIOS n | ame)                        |                     |
| LARES_BOARD            |                             |                     |
| Abilita DHCP           |                             |                     |
| DHCP                   |                             |                     |
| Indirizzo IP           | 192.168.1.250               |                     |
| Maschera di sottorete  | 255.255.255.0               |                     |
| Gateway                | 192.168.1.1                 |                     |
| DNS primario           | 8.8.8.8                     |                     |
| DNS secondario         | 8.8.4.4                     |                     |
| Timeout richieste DHCP |                             | 0 ÷                 |

3.2 Fare un 'Carica pagina'3.3 Prendiamo in considerazione i dati relativi all'interfaccia di rete.

| Abilita DHCP          |               |
|-----------------------|---------------|
| DHCP                  |               |
| Indirizzo IP          | 192.168.1.250 |
| Maschera di sottorete | 255.255.255.0 |
| Gateway               | 192.168.1.1   |
| DNS primario          | 8.8.8.8       |
| DNS secondario        | 8.8.4.4       |

- 3.4 E quelli relativi alle porte di comunicazione.
  3.5 Di seguito sono illustrate le impostazioni necessarie per comunicare con il SW basis (colore verde e rosso)

| 🌾 Parametri avanzati ethernet | ×                   |
|-------------------------------|---------------------|
| Connessione ethernet WAN      |                     |
| basis                         |                     |
| Router 1                      | Router 2            |
| Porte router locale           | Porte router remoto |
| uscita 2.025 🛬                | uscita 1.024        |
| ingresso 2.025                | ingresso 1.024      |
|                               |                     |
|                               |                     |

## 3. ACCESSO ALLA LARES DA REMOTO

| 3.6 | l dati per l'accesso alla centrale via web sono i seguenti: |
|-----|-------------------------------------------------------------|
| •   | Abilita Webserver 🔽 Limita il numero di accessi simultan    |
|     | Abilita HTTPS 🔽 HTML digest authentication                  |
| ΓW  | 2bserver                                                    |
|     | User name admin                                             |
|     | Password *******                                            |
|     | Porta 80                                                    |

3.7 Ora, per accedere da remoto, non rimane che configurare il modem / router.

3.8 Aprire un browser per accedere al web server di configurazione del router. NOTA: Siccome uno dei router più utilizzato è quello fornito della telecom allora a titolo di esempio procediamo alla configurazione su uno di essi.

3.9 Dopo aver inserito user / pwd andiamo nella sezione "Lan" e verifichiamo che la nostra centrale sia visibile nel sistema:

| Standard            | Stato LAN           |                  |                   |                |                | Avanzate     |
|---------------------|---------------------|------------------|-------------------|----------------|----------------|--------------|
|                     | Stato LAN priv      | ata              |                   |                |                |              |
| Stato Modem         | Stato LAN           |                  |                   |                |                | Porta USB    |
| (State Connecsions) | Indirizzo IP Modem  | 192.168.168      | .1 Mascher        | a di sottorete | 255.255.255.0  | Port Mapping |
| Stato Connessione   | Stato servizio      | NAPT             |                   |                |                | Porc Mapping |
| Stato Servizi       | Stato NAPT          | Attivo           |                   |                |                | DNS Dinamico |
|                     | IP Iniziale         | 192.168.1        | .2 IP Finale      |                | 192.168.1 .254 |              |
|                     | Stato servizio DHCP |                  |                   |                |                | Firewall     |
| WI-EI               | Stato DHCP          | Attivo           |                   |                |                | Strumenti    |
|                     | IP Iniziale         | 192.168.1        | .2 IP Finale      |                | 192.168.1 .254 | Sumenu       |
| Dettagli Modem      | Collegamenti        | LAN              |                   |                |                | Assistenza   |
| Statistiche         | Periferiche di      | rete configurate | ŝ                 |                |                | Accesso      |
|                     | Tipo Interfaccia    | Nome HOST        | Indirizzo MAC     | IP             | Stato          |              |
|                     | Ethernet            | KseniaServer     | 00:26:b9:48:3f:e0 | 192.168.1 .3   | Connesso       | ESCI         |
|                     | Ethernet            | Host-003         | 00:04:a3:76:2f:f3 | 192.168.1 .25  | 0 Connesso     |              |
|                     | Ethernet            | Host-002         | 78:84:3c:72:30:6f | 192.168.1 .23  | Connesso       |              |
|                     |                     | A                | ggiorna Configura | AN             |                |              |

- 3.10 Come si può vedere la nostra centrale è presente nelle periferiche riconosciute nella rete ovvero è presente nella seconda entry della tabella (vedi rettangolo rosso)
- 3.11 Ora dobbiamo fare in modo che il DHCP server della rete assegni sempre lo stesso indirizzo alla nostra periferica, ogni qual volta che questa fa una richiesta di indirizzo.
- 3.12 Clicchiamo il tasto 'Configura Lan'.

#### Configurazione LAN

| coning                | MI MAI   |       |                            |                          |                       |         |
|-----------------------|----------|-------|----------------------------|--------------------------|-----------------------|---------|
| Gestione              | interfa  | cia l | AN                         |                          |                       |         |
| Configura             | LAN      |       |                            |                          |                       |         |
| Indirizzo IP Modem 19 |          | 192   | . 168 . 1 . 1              | Maschera di<br>sottorete | 255.255.25            | i5.0 ¥  |
| Impostazi             | ioni ser | vizio | NAPT                       |                          |                       |         |
| Stato NAPT            |          |       | ATTIVA                     | DISA                     | ITTIVA                |         |
| IP Iniziale           |          |       | . 168 . 1 . 2              | IP Finale                | 192.168.              | 1.254   |
| Impostazi             | ioni ser | vizio | DHCP                       |                          |                       |         |
| Stato DHCP            |          |       | ATTIVA     DISATTIVA       |                          |                       |         |
| IP Iniziale           |          | 192   | . 168 . 1 . 2 IP Finale    |                          | 192.168.              | 1.254   |
| Pre-asseg             | Inazion  | e IP  | LAN                        |                          |                       |         |
| Tipo<br>Interfaccia   | Nome HO  | IST   | Indirizzo MAC              | IP attuale               | Assegna IP            | Assegna |
| Ethernet              | KseniaSe | erver | 00:26:b9:48:3f:e0          | 192.168.1 .2             | 192.168.1 .2          | *       |
| Ethernet              | Host-00  | 3     | 00:04:a3:76:2f:f3          | 192.168.1. <b>250</b>    | 192.168.1 <b>.250</b> | 4       |
| Ethernet              | Host-00  | 2     | 78:84:3c <b>:72:30:6</b> f | 192.168.1                |                       |         |
|                       |          |       | Salva                      | Annulla                  |                       |         |

- 3.13 Nella colonna 'Assegna IP' in corrispondenza della nostra periferica 'Host-003', andremo ad inserire l'indirizzo che il DHCP deve sempre assegnare al dispositivo.
- 3.14 Pigiamo il tasto 'Salva'
- 3.15 Abbiamo assegnato un IP indirettamente statico, ovvero abbiamo riservato al nostro MAC address sempre lo stesso IP.

NOTA: tutte le centrali lares hanno MAC address che inizia per 00:04:a3:xx:yy:zz, dove xx, yy e zz sono diversi e univoci.

- 3.16 Procediamo ora nella creazione dei due port mapping necessari:
  - Il primo Port mapping per l'acceso da remoto tramite il sw basis.
  - Il secondo Port mapping per l'accesso da remoto tramite browser (web server).
- 3.17 Andiamo nella sezione portMapping del nostro router:

|               |              |               |                |      |            |   | Avanzate     |
|---------------|--------------|---------------|----------------|------|------------|---|--------------|
|               |              |               |                |      |            | ī | Porta USB    |
| 192.168.168.1 | 1 Ma         | aschera       | di sottorete   | 255. | 255.255.0  |   | Port Mapping |
| т             |              |               |                |      |            |   |              |
| Attivo        |              |               |                |      |            |   | DNS Dinamico |
| 192.168.1     | 2 IP         | <b>Finale</b> |                | 192. | 168.1 .254 | ] |              |
| 2P            |              |               |                |      |            |   | Firewall     |
| Attivo        |              |               |                |      |            | 1 | Church       |
| 192.168.1     | 2 IP         | Finale        |                | 192. | 168.1 .254 |   | Strument     |
|               |              |               |                |      |            |   | Assistenza   |
| configurate   |              |               |                |      |            |   | Accesso      |
| ne HOST       | Indirizzo MA | C             | IP             |      | Stato      |   |              |
| niaServer     | 00:26:b9:48  | :3f:e0        | 192.168.1 .3   |      | Connesso   |   | ESCI         |
| st-003        | 00:04:a3:76  | :2f:f3        | 192.168.1 .25( | )    | Connesso   |   |              |
| st-002        | 78:84:3c:72: | :30:6f        | 192.168.1 .23  |      | Connesso   | T |              |

3.18 Creiamo un server virtuale per comunicazione remota tramite basis:

| Virtual server personal | izzati                                 |                  |                  |              |           |
|-------------------------|----------------------------------------|------------------|------------------|--------------|-----------|
| Nome                    | IP destinazione                        | Porta<br>Interna | Porta<br>Esterna | Tipo Porta   | Configura |
|                         | 0.0.0.0<br>< IP Disponibili Selez. > ▼ |                  |                  | < Scegli > T | Attiva    |

Procediamo nella creazione dei due Server Virtuali ( o portMapping), con i seguenti valori:

LaresUdp | 192.168.1.250 | 1024 | 1024 | UDP

dove porta esterna e interna, per semplicità, sono uguali

Cliccare sul tasto 'Attiva' e procedere nella creazione del secondo e ultimo portMapping.

Inseriamo i seguenti valori:

LaresWeb | 192.168.1.250 | 80 | 8080 | TCP

dove la porta esterna è diversa dalla porta interna vista la possibilità che altre periferiche possano utilizzarla, compreso il router stesso.

NOTE: non mettere nel campo 'Tipo Porta' il valore 'All' che in alcune situazioni rende il sistema router instabile. Inoltre, nel creare questi server virtuali controllare più volte che il router abbia salvato correttamente i dati.

3.19 In conclusione otteniamo la seguente situazione:

| Virtual Server | configurati     |            |                  |                  |        |          |
|----------------|-----------------|------------|------------------|------------------|--------|----------|
| Nome           | IP destinazione | Tipo Porta | Porta<br>Interna | Porta<br>Esterna | Stato  | Modifica |
| LaresWeb       | 192.168.1.250   | ТСР        | 80               | 8080             | Attivo | Modifica |
| LaresUDP       | 192.168.1.250   | UDP        | 1024             | 1024             | Attivo | Modifica |
| SonyIpCam      | 192.168.168.40  | тср        | 8040             | 8040             | Attivo | Modifica |

3.20 Per accedere da remoto via web possiamo digitare l'indirizzo del nostro router (95.34.234.56) seguito dalla porta esterna del server virtuale 'LaresWeb' ovvero 8080.

![](_page_8_Picture_2.jpeg)

- 3.21 L'accesso da remoto tramite il software basis, avviene nel seguente modo: accedere alla sezione 'Assistenza remota' e selezionare 'Comunicazione remota su ethernet'
- 3.22 Inserire nel campo 'Indirizzo remoto' l'indirizzo del router (95.34.234.56).
- 3.23 Inserire nel campo 'Porta remota' la porta esterna del server virtuale LaresUDP ovvero 1024.

| Comunicazione remota su Ethernet<br>Spunta per forzare basis a comunicare verso l'indirizzo remoto su Ethernet |                          |                               |
|----------------------------------------------------------------------------------------------------|--------------------------|-------------------------------|
| Comunicazione remota su GPRS                                                                                   | Avvia sessione<br>remota | Interrompi sessione<br>remota |
| Spunta per forzare basis a comunicare verso l'indirizzo remoto su GPRS                                         |                          |                               |
| Comunicazione remota                                                                                           |                          |                               |
|                                                                                                    | _                        | Leggi versione firmware       |
| Indirizzo remoto 95.34.234.56                                                                                  |                          |                               |
| Porta remota 1.024                                                                                             | Codi                     | ice cliente 00297             |
| Nome del dispositivo TestLares                                                                                 |                          |                               |
| Versione del dispositivo 0 + 0 + build 0 +                                                                     |                          |                               |

3.24 Cliccare sul tasto 'Leggi versione firmware'. Tale operazione è un test di comunicazione tra centrale e basis

3.25 Se le impostazioni inserite sono corrette, verranno valorizzati i campi 'Versione del dispositivo' e 'build'.

| Comunicazione remota     |                      | Leggi versione firmware |
|--------------------------|----------------------|-------------------------|
|                          |                      |                         |
| Indirizzo remoto         | 95.34.234.56         |                         |
| Porta remota             | 1.024                | dice cliente 00297      |
| Nome del dispositivo     | TestLares            |                         |
| Versione del dispositivo | 1 . 5 . build 1095 . |                         |
|                          |                      |                         |

Da questo momento in poi, potremo lavorare con la centrale cose se fossimo collegati con il nostro PC sulla rete locale della centrale.

## 4. INVIARE MAIL CON LA CENTRALE

#### 4.1 Andiamo nella pagina 'Opzioni ethernet' consideriamo i seguenti dati:

| Abilita SMTP |               |
|--------------|---------------|
| SMTP         |               |
| E-mail da    |               |
| Server       |               |
| User name    |               |
| Password     |               |
| Abilita SSL  | Porta SMTP 25 |

Questa è la parte dei dati utilizzati per l'invio delle mail a fronte di eventi. NOTA: l'invio dell mail è condizionato fondamentalmente dai seguenti fattori:

1- parametri smtp.

- 2- settaggi di rete (DNS1, DNS2).
- 3- provider di rete.

Per non incorrere in complicazioni di tipo 2, configurare la centrale in DHCP e procedere come illustrato nel paragrafo 2. Per superare problemi di tipo 3, contattare il proprio provider per verificare che il traffico verso il server smtp selezionato non sia bloccato. Per evitare problemi di tipo 1, utilizzare un account Gmail, molto sicuro e molto più performante di tanti altri.

4.2 Essendo Gmail il provider di posta più utilizzato, mostriamo un esempio di configurazione utilizzando un account Gmail. I parametri da utilizzare sono sotto riportati:

|   | Abilita SMTP |                   |
|---|--------------|-------------------|
| I | SMTP         |                   |
|   | E-mail da    | Tom Casa          |
|   | Server       | smtp.gmail.com    |
|   | User name    | stommyx@gmail.com |
|   | Password     | ******            |
|   | Abilita SSL  | Porta SMTP 465    |

NOTA: nel campo 'User name' riportare l'indirizzo mail intero.

- 4.3 Procediamo ora con un test di invio mail. L'invio mail, come illustrato precedentemente, dipende da diversi fattori. È necessario fare una semplice e piccola programmazione sulla lares per verificare che tutto sia corretto.
- 4.4 Dopo aver inserito i dati smtp nella pagina '**Opzioni ethernet**' andiamo nella pagina '**Periferiche**' e selezioniamo la '**Scheda madre**'. Andando nel dettaglio dati sulla destra, prendiamo in considerazione la tabellina degli scenari della tastiera virtuale.

| Nodi         | Numero di serie | ⊤Tastiera virtuale<br>∣ Scenari |                 |           | ,         |                 |
|--------------|-----------------|---------------------------------|-----------------|-----------|-----------|-----------------|
| ± >>> bus    |                 | Tasto                           | Descrizione     | Abilitata | Senza PIN | Modalità        |
| ± M wireless |                 | Tasto 1                         | Ins.Tot.Rit     |           |           | Ins.Tot.Rit     |
|              |                 | Tasto 2                         | Ins.Tot         |           |           | Ins.Totale      |
|              |                 | Tasto 3                         | Ins.Perimetrali |           |           | Ins.Perimetrali |
|              |                 | Tasto 4                         | Ins.Ianitor     |           |           | Ins.Ianitor     |
|              |                 | Tasto 5                         | Dis.Ianitor     |           |           | Dis.Ianitor     |
|              |                 | Tasto 6                         | TestSiaIpTomas  |           | <b>V</b>  | Nessuna         |
|              |                 | Tasto 7                         | TestSiaIpVigilo |           | <b>V</b>  | Nessuna         |
|              |                 | Tasto 8                         | TestMail        |           |           | Nessuna         |
|              |                 | Tasto 9                         | TestChiamata    |           |           | Nessuna         |

4.5 Creiamo uno scenario 'TestMail', abilitiamolo senza PIN e selezioniamo 'Nessuna' modalità di inserimento.

## 4. INVIARE MAIL CON LA CENTRALE

**4.6** Andiamo ora nella pagina della rubrica e creiamo un contatto inserendo soltanto l' indirizzo mail. Questo contatto potrà ricevere soltanto e-mails (ovvero non può ricevere SMS e messaggi vocali).

| Nome       TomLavoro         Numero                                                                                                    |         | TomLavoro                                         |                                    |        |
|----------------------------------------------------------------------------------------------------|---------|---------------------------------------------------|------------------------------------|--------|
| Numero         E-mail       trapece @kseniasecurity.com         Opzoni       Non può ricevere SMS         Non può ricevere SMS       Non può ricevere messaggi vocali         Abilita ric: chiamante       Invia evento Contact-ID         Priorità GSM       Priorità PSTN         Contact-ID       Codece cliente         Eventi associati (doppio dick per rimuovere)       Predefiniti         Pulacrime zona 11 (Procumboury - zu         Allarme zona 12 (Pockuloral) - 24         Guasto (Nascheramento zona 13 (Testlantor) - 280         Sabotaggio zona 13 (Testlantor) - 2744         Tasto 8 su tastera 21 [Tastera Virule] - 2701         Tasto 9 su tastera 11 [Tastera Virule] - 2701                                                                                                    | omaroro | Nome TomLavoro                                    |                                    |        |
| E-mail trapece @kseniasecurity.com  Coptioni  Non può ricevere SMS Abilita nic. chiamante Abilita nic. chiamante Priorità GSM Contact-ID Codice cliente  Contact-ID Codice cliente  Eventi associati (doppio click per rimuovere) Predefiniti Pulisci eventi Pulisci eventi Pulisci eventi Pulisci eventi Pulisci eventi Pulisci eventi Pulisci eventi Pulisci eventi Pulisci eventi Aliarme zona 13 (Postcaranye - 20 Aliarme zona 13 (Postcaranye - 21 Aliarme zona 13 (Postcaranye - 23) Aliarme zona 13 (Postcaranye - 24) Aliarme zona 13 (Postcaranye - 24) Aliarme zona 13 (Postcaranye - 24) Aliarme zona 13 (Postcaranye - 24) Aliarme zona 13 (Postcaranye - 24) Tasto 8 su tastera 11 (Postcaranye zo) - 23) Tasto 8 su tastera 11 (Postcaranye zo) - 23)                                                                                                    | ~       | Numero                                            |                                    |        |
| Opzioni       Image: Non può ricevere SMS       Image: Non può ricevere messaggi vocali         Abitta nc. chiamante       Imvia eventa Contact-ID         Priorità GSM       Image: Priorità PSTN         Contact-ID       Codec clente         Eventi associati (doppio clek per rimuovere)       Predefiniti         Puisci eventi       Puisci eventi         Allarme zona 11 (Procumzory - 20)       Allarme zona 12 (Poccumal - 21)         Allarme zona 13 (Pestiantor) - 24       Guasto (Nascheramento zona 13 (Pestiantor) - 280         Sabotaggi zona 13 (Prestantor) - 2744       Tasto 8 su tastera 21 (Pastera Whade) - 2970         Tasto 8 su tastera 11 (Pasteralingeres) - 291       Priorita Pastera Pastera P |         | E-mail tcapece@kseniasecurity.com                 | 1                                  |        |
| Image: Contract-ID       Image: Contract-ID         Image: Contract-ID       Image: Contract-ID         Image: Contract-ID       Codice cliente         Image: Contract-ID       Codice cliente         Image: Contract                                                                                                    |         | Opzioni                                           |                                    |        |
| Abilto ric. chiamante Priorità GSM Priorità GSM Priorità GSM Contact-ID Codice cliente Contact-ID Codice cliente  Eventi associati (doppio dick per rimuovere) Predefiniti Pulso eventi Niarme zona 12 (VolCuna) - 20 Allarme zona 13 (Testlanitor) - 24 Giuasto/Hascheramento zona 13 (Testlanitor) - 280 Sabotagoi zona 13 (Testlanitor) - 536 Allarme naticine 3. Nohmericii - 274 Tasto 8 su tastiera 21 (Tasbera Virula) - 2970 Hasto 9 su tastiera 1 (Tasbera Virula) - 2970 Hasto 9 su tastiera 1 (Tasbera Virula) - 2971                                                                                                    |         | Von può ricevere SMS                              | 🔽 Non può ricevere messaggi vocali |        |
| Priorità GSM     Priorità PSTN     Contact-ID     Codice clente     Eventi associati (doppio dick per rimuovere)     Predefiniti     Pulso eventi     Putarme zona 11 (rocomovor - zo     Allarme zona 13 (roctanovor - zo     Allarme zona 13 (roctanovor - zo     Allarme zona 13 (roctanovor - zo     Allarme zona 13 (roctanovor - zo     Allarme zona 13 (roctanovor - zo     Allarme zona 13 (roctanovor - zo     Allarme zona 13 (roctanovor - zo     Allarme zona 13 (roctanovor - zo     Allarme zona 13 (roctanovor - zo     Allarme zona 13 (roctanovor - zo     Allarme zona 13 (roctanovor - zo     Allarme zona 13 (roctanovor - zo     Allarme zona 13 (roctanovor - zo)     Sabotagoi zona 13 (roctanovor - zo)     Sabotagoi zona 13 (roctanovor - zo)     Sabotagoi zona 13 (roctanovor - zo)     Tasto 8 su tostiera 21 (rasbotaloressor - zon     Tasto 9 su tostiera 11 (rasbotaloressor - zon)                                                                                                    |         | Abilita ric. chiamante                            | Invia evento Contact-ID            |        |
| Contact-ID<br>Codice cliente<br>Eventi associati (doppio click per rimuovere) Predefiniti Pulsoi eventi<br>Pularme zona 11 (Poiconizovor - 20<br>Allarme zona 13 (Testianitor) - 24<br>Guasto (Nascheramento zona 13 (Testianitor) - 280<br>Sabotagoli zona 13 (Testianitor) - 536<br>Allarme partizione 3. Nokmetrial - 2744<br>Tasto 8 su tastiera 21. (Tastier Winder) - 2970<br>Tasto 9 su tastiera 11. (Tastieralingesson - 2971                                                                                                    |         | Priorità GSM                                      | Priorità PSTN                      |        |
| Contact-ID<br>Codice clente<br>Eventi associati (doppio click per rimuovere) Predefiniti Pulisci eventi<br>Putarme zona 12 (rolicurazury - 20<br>Allarme zona 13 (restauritor) - 24<br>Guasto /Nascheramento zona 13 (restanitor) - 280<br>Sabotaggio zona 13 (restanitor) - 236<br>Allarme nartizione 3. Nokmetrial - 2744<br>Tasto 8 su tastiera 12 (rastera Music) - 2970<br>Tasto 9 su tastiera 12 (rastera Music) - 2971                                                                                                    |         |                                                   |                                    |        |
| Eventi associati (doppio dick per rimuovere)       Predefiniti       Puliod eventi         Pularme zona 12 (VolCuona) - 20       Allarme zona 12 (VolCuona) - 21       Allarme zona 13 (Testianizo) - 24         Guasto/Mascheramento zona 3 (Testianizor) - 280       Sabotagoi zona 13 (Testianizor) - 536       Allarme partizione 3. Nokmetrial - 2744         Tasto 8 su tastiera 21 [Tastiera Wruhe] - 2970       Ilastiera 29 su tasteera 1 [Tastera Wruhe] - 2970                                                                                                    |         | Contact-ID Codice cliente                         |                                    |        |
| Putarme zona 11 (Voccunizour) - 20<br>Allarme zona 12 (Voccunizo) - 22<br>Allarme zona 13 (Testianitor) - 24<br>Guasto/Mascheramento zona 13 (Testianitor) - 280<br>Sabotagoi zona 13 (Testianitor) - 536<br>Allarme nartizione 3 (Nolmetrici) - 2744<br>Tasto 8 su tastiera 21 (Tasteral/Perso) - 2970<br>Tasto 9 su tastiera 11 (Tasteral/Perso) - 2971                                                                                                    |         | Eventi associati (doppio click per rimuovere)     | Predefiniti Pulisci e              | aventi |
| Allarme zona 12 [/w(c/ucha] - 22<br>Allarme zona 13 [/estlanitor] - 24<br>Guasto/Nascheramento zona 13 [/estlanitor] - 280<br>Sabotaggio zona 13 [/estlanitor] - 536<br>Allarme partizione 3 [/w/me/tria] - 2744<br>Tasto 8 su tastiera 12 [/astera //tuole] - 2970<br>Tasto 9 su tastiera 11 [/astera/messo] - 2971                                                                                                    |         | Anarme zona 11 (voicomoulo) - 20                  |                                    |        |
| Allarme zona 13 <i>[Testilaritor]</i> - 24<br>Guasto/Nascheramento zona 13 <i>[Testilaritor]</i> - 280<br>Sabataggio zona 13 <i>[Testilaritor]</i> - 536<br>Allarme nartizione 3 <i>Wolumetrici</i> - 2744<br>Tasto 8 su tastiera 21 <i>[Tastiera Writuel]</i> - 2970<br>Hasto 9 su tastiera 21 <i>[Tastiera Writuel]</i> - 2970                                                                                                    |         | Allarme zona 12 [VolCucina] - 22                  |                                    |        |
| Sabotagojo zona 13 (restanto? - 200<br>Sabotagojo zona 13 (restanto? - 356<br>Alarme nartizione 3 Nohmetrici - 2744<br>Tasto 8 su tastiera 21 (Tastiera Vinuel/- 2970<br>Tasto 9 su tastiera 21 (Tastiera/gresso) - 2971                                                                                                    |         | Allarme zona 13 [Testlanitor] - 24                |                                    |        |
| Allarme partizione 3. Nohmetrial - 2744<br>Tasto 8 su tastiera 21. (Tastera Wrubel - 2970)<br>Tasto 9 su tastera 1. (Tastera Wrubel - 2970)                                                                                                    |         | Sabotaggio zona 13 /Test/acitor2 - 536            | 50                                 |        |
| Tasto 8 su tastiera 21 [Tastiera Virtuale] - 2970<br>  Tasto 9 su tastiera 1 (Tastieralingresso) - 2971                                                                                                    |         | Allarme partizione 3 Nohmetrici - 2744            |                                    |        |
| lasto 9 su tastiera 1 (lastieralogresso) - 29/1                                                                                                    |         | Tasto 8 su tastiera 21 [Tastiera Virtuale] - 2970 |                                    |        |
|                                                                                                    |         | lasto 9 su tastiera 1 [lastieralngresso] - 29/1   |                                    |        |

- 4.7 Dalla pagina dettaglio, trasciniamo l'evento 'Tasto 8 su tastiera virtuale', ovvero lo scenario precedentemente creato.
- 4.8. Eseguiamo ora un 'Invia tutto' sulla centrale.

![](_page_10_Picture_5.jpeg)

4.9 Procediamo ora con il test di invio. Colleghiamoci su web server e andiamo nella sezione degli scenari. Mandiamo in esecuzione lo scenario 'TestMail' 1 / 2 volte

![](_page_10_Picture_7.jpeg)

| Infine facciamo l'ultima verifica, v | vediamo se il nostro contatto | della rubrica ha ricevuto la mail |
|--------------------------------------|-------------------------------|-----------------------------------|
|--------------------------------------|-------------------------------|-----------------------------------|

![](_page_10_Picture_9.jpeg)

Come si può ben vedere le due comunicazioni sono andate a buon fine: le due tracciate sul registro eventi della centrale corrispondono a due e-mails arrivate al contatto memorizzato in rubrica.

## 4. INVIARE MAIL CON LA CENTRALE

Infine facciamo l'ultima verifica, vediamo se il nostro contatto della rubrica ha ricevuto la mail

| $\bigcirc$ | 合 🔞 Re                                                         | TomHome<br>gistro eventi | 08/03/2014 Keni<br>23:12:21 |  |  |
|------------|----------------------------------------------------------------|--------------------------|-----------------------------|--|--|
|            | 08/03/2014                                                     | Comunica                 | azione OK                   |  |  |
|            | 23:11:30                                                       | TomLavoro                | E-mail                      |  |  |
|            | 08/03/2014                                                     | Test                     | Mail                        |  |  |
|            | 23:11:26                                                       | TomPin                   | Tastiera virtuale           |  |  |
|            | 08/03/2014                                                     | Comunica                 | Comunicazione OK            |  |  |
| l          | 23:10:54                                                       | TomLavoro                | E-mail                      |  |  |
|            | 08/03/2014                                                     | Test                     | Mail                        |  |  |
| l          | 23:10:49                                                       | TomPin                   | Tastiera virtuale           |  |  |
|            | 08/03/2014                                                     | Ingr.Web                 | o Autoriz.                  |  |  |
| l          | 23:10:40                                                       | 192.168.1.8              | Tastiera virtuale           |  |  |
|            | 08/03/2014                                                     | Disinse                  | rimento                     |  |  |
|            | (in a nuova dimensione della Si <sup>security</sup> innovation |                          |                             |  |  |

|                                                                       |                                                                                  | Ť          | C tcapece@kseniasecurity.com                                                                                                 |
|-----------------------------------------------------------------------|----------------------------------------------------------------------------------|------------|----------------------------------------------------------------------------------------------------|
| Posta -                                                               |                                                                                  | ► Altro ▼  | ≣ - \$-                                                                                                    |
| SCRIVI                                                                | <ul> <li>To leggere</li> </ul>                                                   | 1–1 di 1 💌 | TomHome Desta in arrivo x                                                                                                    |
| Posta in arrivo<br>Posta inviata<br>Bozze                             | Tom Casa (2)<br>TomHome<br>23:10:49 08/03/2014 TestMail TomPin Tastiera virtuale | 23:11      | L Tom Casa <stommyx@gmail.com> 23:10 (3 minuti fa) ☆ • •</stommyx@gmail.com>                                                 |
| Tutti i messaggi<br>[Imap]/Trash<br>▶ Gmail                           | Tutto il resto                                                                   | ×          | Ka inglese → italiano → Traduci messaggio Disattiva per. inglese ×     23:10:49 08/03/2014 TestMail TomPin Tastiera virtuale |
| ▶ Ksenia<br>▶ KseniaClienti<br>▼ KseniaCollaborazioni<br>DynDnsKsenia |                                                                                  |            | Tom Casa <stommyx@gmail.com> 23:11 (2 minuti fa) ☆ • a me 🐨</stommyx@gmail.com>                                              |
| MeccanicheCollaudi<br>▶ Porta<br>Vigilo                               |                                                                                  |            | t A inglese → italiano → Traduci messaggio Disattiva per: inglese × 23:11:26 08/03/2014 TestMail TomPin Tastiera virtuale    |
| Altro -                                                               |                                                                                  |            | Fai clic qui per rispondere o inoltrare il messaggio                                                                         |

Come si può ben vedere le due comunicazioni sono andate a buon fine: le due tracciate sul registro eventi della centrale corrispondono a due e-mails arrivate al contatto memorizzato in rubrica.

## 5. FARE RIFERIMENTO ALLA LARES UTILIZZANDO UN NOME LOGICO

#### 5.1 Andare nella pagina 'Opzioni ethernet' e considerare i seguenti parametri:

| Abilita DynDNS   |                    |          |       |          |      |
|------------------|--------------------|----------|-------|----------|------|
| DNS dinamico     |                    |          |       |          |      |
| Servizio Dyn DNS | members.dyndns.org | <b>•</b> | Porta |          | 80 🚍 |
| Nome host        |                    |          |       |          |      |
| None nose        |                    |          |       |          |      |
| Nome utente      |                    |          |       | Password |      |
| Server IP Check  | checkip.dyndns.com |          |       | Porta    | 80 🛨 |

- 5.2 Supponendo di aver già creato un Host/NomeLogico da utilizzare per accedere alla lares, i dati da inserire sono i seguenti: 1- nome del servizio ddns presso il quale è stato creato il nome host.
  - 2- nome host
  - 3- nome utente e password con cui si è effettuato l'accesso sul sito del servizio ddns per creare l'host.

NOTA: non modificare il servizio 'check lp'. Lasciare le porte del servizio ddns e del check lp a '80'. Modificare questi valori soltanto se richiesto dal gestore del servizio ddns.

5.3 Di seguito viene riportata un configurazione eseguita con un host creato con Dyndns.com, che ora non è più gratis (un ddns ancora gratis è Dyndns.it).

| Abilita DynDNS                              |                 |
|---------------------------------------------|-----------------|
| -DNS dinamico                               |                 |
| Servizio Dyn DNS members.dyndns.org 💌 Porta | 80 🛨            |
| New best less des la la                     |                 |
| Nome nost jiarestom.dyndns.info             |                 |
| Nome utente tcapece123                      | Password ****** |
| Server IP Check checkip.dyndns.com          | Porta 80 🛨      |

- 5.4 Ora procediamo con un test per verifica di funzionamento.
- 5.4.1 Andiamo sul sito del servizio dans e forziamo l'host creato ad un indirizzo non veritiero del tipo: 123.123.123.123.123.

| Ion't currently have a <u>DynDNS</u>   | <u>S Pro service</u> in your account.                                                                                             |
|----------------------------------------|----------------------------------------------------------------------------------------------------|
| et the full benefits of Dynamic        | DNS, including premium subscriber domains and other reatures, <u>add Dyni</u>                                                     |
| Hostname:                              | larestom.dyndns.info                                                                                                    |
| Wildcard:<br>only for DynDNS Pro users | <ul> <li>create "*.larestom.dyndns.info" alias<br/>(for example to use same settings for<br/>www.larestom.dyndns.info)</li> </ul> |
| Service Type:                          | <ul> <li>Host with IP address</li> <li>WebHop Redirect (URL forwarding service)</li> <li>Offline Hostname</li> </ul>              |
| IP Address:                            | 123.123.123.123<br>Your current location's IP address is 80.181.196.175<br>IPv6 Address (optional):                               |
|                                        | TTL value is 60 seconds. <u>Edit TTL</u>                                                                                          |
| Mail Routing:                          | I have mail server with another name and would like to<br>add MX hostname                                                         |

#### 5. FARE RIFERIMENTO ALLA LARES UTILIZZANDO UN NOME LOGICO

#### 5.4.2 Salvando i dati otterremo la seguente schermata:

| DYNDNS HOSTNAMES     |         |                 | + Add New Hostname    |
|----------------------|---------|-----------------|-----------------------|
| HOSTNAME             | SERVICE | DETAILS         | LAST UPDATED          |
| larestom.dyndns.info | Host    | 123.123.123.123 | Mar. 08, 2014 5:40 PM |

5.4.3. Con queste impostazioni, provando ad aprire lo shell dos ed effettuare un ping, vedremo come il nome logico venga tradotto con 123.123.123.123 (naturalmente non abbiamo risposta al ping)

![](_page_13_Picture_4.jpeg)

5.4.4 Proviamo ora ad inviare la pagina 'Opzioni ethernet'. Attendiamo circa un minuto e, dopo aver chiuso la shell precedente ed averne aperta una nuova, proviamo ad effettuare di nuovo il ping:

![](_page_13_Figure_6.jpeg)

Inoltre, se facciamo un refresh della pagina degli host sul servizio di ddns vediamo che anche qui l'indirizzo è stato aggiornato:

 DynDNS Pro and Host Services

 DYNDNS HOSTNAMES
 + Add New Hostname

 HOSTNAME
 SERVICE
 DETAILS

 LAST UPDATED
 larestom.dyndns.info
 Host
 80.181.196.175

![](_page_14_Picture_0.jpeg)